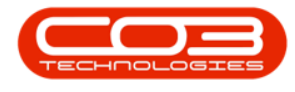

# CONFIGURATION

## **COMPANY ADDITIONAL CONFIGURATION**

**Company Configuration** refers to the process of setting up and adjusting the system's global parameters to align with the specific needs and work flows of your specific business.

Company configuration is set up during the implementation process, and is not usually amended down the line. Implementation of new functionality post implementation, may require additional configuration.

The options selected are discussed with management and set up according to the company's requirements.

**Configuration Flags** are settings (or options) that enable or disable certain features or functionalities that tailor the system to meet your business requirements.

## COMPANY MAINTENANCE SCREEN

Open the **Company Maintenance** screen, if not already open.

**Ribbon** Select Configuration - Company

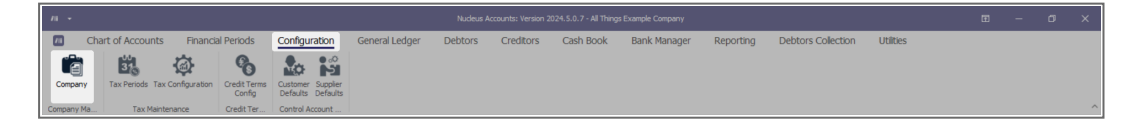

- The **Company Maintenance** maintain screen will be displayed.
- This screen is divided into a Links panel, Details tab and Configuration tab.

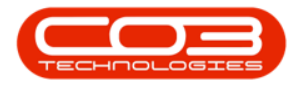

| п •          | Company Maintenance - Nucleus Accounts: Version 2024.5.0.7 - All Things Example Company |                                                                                                    |               |                |                                     |           |           |              |           |                    |           | æ | - 0 | × |
|--------------|-----------------------------------------------------------------------------------------|----------------------------------------------------------------------------------------------------|---------------|----------------|-------------------------------------|-----------|-----------|--------------|-----------|--------------------|-----------|---|-----|---|
| Back Save La | Chart of Accounts                                                                       | Financial Periods                                                                                                    | Configuration | General Ledger | Debtors                             | Creditors | Cash Book | Bank Manager | Reporting | Debtors Collection | Utilities |   | - G | × |
| Process      | Format<br>Details Configuration<br>- Company Details                                    | All Things Example Companies (2014)<br>187854321<br>122456799<br>987954321<br>122456799<br>1 C Marine (2014)<br>123456799<br>1 C Marine (2014)<br>1 C Marine (2014)<br>1 C Marine (2014 |               |                | urrency<br>:urrency<br>>Com<br>>Com |           |           | P            |           |                    |           |   |     | ~ |
|              |                                                                                         |                                                                                                    |               |                |                                     |           |           |              |           |                    |           |   |     |   |

• Select the **Configuration** tab, if not already selected.

## CONFIGURATION

#### WORK ORDER CONFIGURATION

- Default WO Type: When raising a work order, this will be the default work order type. These codes are set up in <u>Nucleus Con-</u> <u>figurator</u> > Static Data module.
- **Default Priority:** When raising a work order, this will be the default work order priority.

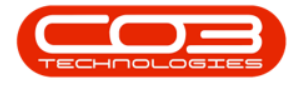

| Image       Out of Accounts       Prancial Periods       Configuration       General Ledge       Debtors       Cash book       Bank Manage       Reporting       Debtors       Cold       Image: Cold       Image: Cold       Im                                                                                                    | <i>I</i> II +         | Company Maintenance - Nucleur Accounts: Version 2024.5.0.7 - All Things Example Company                                                                                                    |                                                           |           |    |                          |                  |                    |           |  |   |   | × |
|----------------------------------------------------------------------------------------------------|-----------------------|----------------------------------------------------------------------------------------------------|-----------------------------------------------------------|-----------|----|--------------------------|------------------|--------------------|-----------|--|---|---|---|
| mode         mode         formation           Link         Link         Conjuries         Settings           Description         Description         Description         Description         Description           Description         Description         Description         Description         Description         Description           Description         Description <thdescription< th=""><th>Home C</th><th>Chart of Accounts Financial</th><th>i Periods Configuration General Ledger Debtors</th><th>Creditors</th><th>Ca</th><th>sh Book Bank Manag</th><th>er Reporting</th><th>Debtors Collection</th><th>Utilities</th><th></th><th>-</th><th>0</th><th>×</th></thdescription<>                                                                                                    | Home C                | Chart of Accounts Financial                                                                                                    | i Periods Configuration General Ledger Debtors            | Creditors | Ca | sh Book Bank Manag       | er Reporting     | Debtors Collection | Utilities |  | - | 0 | × |
| Links     *     X       Detrict transform     Configling     Prophene:     Wata       Transform     *     Or     Or     Or       Main     Main     Main     Main     Main       Main     Main     Main     Main     Main       Main     Main     Main     Main                                                                                                    | Process               | Details Configuration                                                                                                    |                                                           |           |    |                          |                  |                    |           |  |   |   |   |
| Description       Description       Ortificity       Configue     Plandice       Configue     Plandice       Ortificity       Ortificity <td>Links 🔻 🗡</td> <td>Detais Configuration</td> <td>Cattings</td> <td></td> <td></td> <td></td> <td></td> <td></td> <td></td> <td></td> <td></td> <td></td> <td></td>                                                                                                    | Links 🔻 🗡             | Detais Configuration                                                                                                    | Cattings                                                  |           |    |                          |                  |                    |           |  |   |   |   |
| Tunckloss     V     Q     Q                                                                                                    | Enter text to search. |                                                                                                    | Setungs                                                   |           |    | Work Order Configuration |                  |                    |           |  |   |   |   |
| Functions     V     V       1     1     1     1     1     1     1     1     1     1     1     1     1     1     1     1     1     1     1     1     1     1     1     1     1     1     1     1     1     1     1     1     1     <                                                                                                    |                       | ConfigHag                                                                                                    | FlagDesc                                                  | Value     |    |                          |                  |                    |           |  |   |   |   |
| Park Accord<br>Back Concerned Color<br>Address (Technologies)<br>Address (Technologies)<br>Address ( | Functions             | Ψ •[]¢                                                                                                    | 4Dc                                                       | N[]C      | Ĥ  | Default WO Type Default  | t ~              |                    |           |  |   |   |   |
| Box Account     Also in de sing rock is a bis min in al rock and register type t     Yes       Mithon (Edmine     Also in de sing rock is a bis min in al rock and register type t     Yes       Mithon (Edmine)     Also hace sing rock is a bis min in al rock and rock type t     Yes       Mithon (Edmine)     Also hace sing rock is a bis min in al rock and rock type to the sing hand is a bis min in al rock and rock and hace the sing rock is a bis min in al rock and rock and rock and hace the sing rock is a bis min in al rock and rock and hace the sing rock is a bis min in al rock and rock and                                                                                                    |                       | fidConcurrentWO                                                                                                    | Allow concurrent open work orders                         | Yes       |    | Default Priority         | 2 *              |                    |           |  |   |   |   |
| Mithod Records     Also the simulation that index of the stream in the large of the stream in the large                                                                                                    | Bank Accounts         | fldShowTechPrice                                                                                                    | Allow the selling price to be shown on TechConnect report | Yes       |    | Delaut Priority          | 2 .              |                    |           |  |   |   |   |
| Middelaginetti     Aub Acaget Call Assumenti     No       Middelaginetti     Aub Acaget Call Assumenti     No       Middelaginetti     Aub Acaget Call Assumenti     No       Middelaginetti     Aub Acaget Call Assumenti     No       Middelaginetti     Aub Call Stata Charget     No       Middelaginetti     Aub Call Stata Charget     No       Middelaginetti     Aub Call Stata Charget     No       Middelaginetti     Aub Call Stata Charget     No       Middelaginetti     Aub Reare Difficiti     No       Middelaginetti     Aub Reare Difficiti     No       Middelaginetti     Aub Reare Difficiti     No       Middelaginetti     Aub Reare Difficiti     No       Middelaginetti     Aub Reare Difficiti     No       Middelaginetti     Aub Reare Difficiti     No       Middelaginetti     Aub Reare Difficiti     No       Middelaginetti     Aub Reare Difficiti     No       Middelaginetti     Aub Reare Difficiti     No       Middelaginetti     Bida Aub Self Stata Linue     No       Middelaginetti     Bida Aub Self Stata Linue     No       Middelaginetti     Bida Aub Self Stata Linue     No       Middelaginetti     Bida Aub Self Stata Linue     No       Middelaginteriori     Bida                                                                                                    |                       | fidShowTechDesc                                                                                                    | Allow the work description to be shown in final report    | Yes       |    | Project Configuration    |                  |                    |           |  |   |   |   |
| Muddagani fasic     Auto Agori y Rais Comparison to 100     No       Muddagani fasic     Auto Agori y Rais Comparison to 100     No       Muddagani fasic     Auto Calitatic Agorie Alasti Comparison     No       Muddagani fasic     Auto Calitatic Agorie Alasti Comparison     Yes       Muddagani fasic     Auto Calitatic Agorie Alasti Comparison     Yes       Muddagani fasic     Auto Calitatic Agorie Alasti Comparison     No       Muddagani fasic     Auto Calitatic Agorie Alasti Comparison     No       Muddagani fasic     Auto Calitatic Cole     No       Muddagani fasic     Auto Respect Ball Cole     No       Muddagani fasic     Auto Respect Ball Cole     No       Muddagani fasic     Auto Respect Ball Cole     No       Muddagani fasic     Auto Respect Ball Cole     No       Muddagani fasic     Auto Respect Ball Cole     No       Muddagani fasic     Auto Respect Ball Cole     No       Muddagani fasic     Auto Respect Cole     No       Muddagani fasic     Auto Schela     No       Muddagani fasic     Auto Schela     No       Muddagani fasic     Auto Schela     No       Muddagani fasic     Auto Schela     No       Muddagani fasic     Auto Schela     No       Mudagani fasic     Auto Schela     No <td></td> <td>fidAutoAssignment</td> <td>Auto Accept Call Assignment</td> <td>No</td> <td></td> <td>Auto Def</td> <td></td> <td></td> <td></td> <td></td> <td></td> <td></td> <td></td>                                                                                                    |                       | fidAutoAssignment                                                                                                    | Auto Accept Call Assignment                               | No        |    | Auto Def                 |                  |                    |           |  |   |   |   |
| Moducappes     Auto lapporte     Not     Not       Moducappes     Auto lapporte     Not     Sector       Moducappes     Auto Castor     Not     Not       Moducappes     Auto Castor     Not     Not       Moducappes     Auto Castor     Not     Not       Moducappes     Auto Castor     Not     Not       Moducappes     Auto Castor     Not     Not       Moducappes     Auto Castor     Not     Not       Moducappes     Auto Rease Bing     Not     Not       Moducappes     Auto Rease Bing     Not     Not       Moducappes     Auto Rease Bing     Not     Not       Moducappes     Auto Rease Bing     Not     Not       Moducappes     Auto Rease Bing     Not     Not       Moducappes     Auto Rease Bing     Not     Not       Moducappes     Auto Selector Castor     Not     Not       Moducappes     Bind Auto Selector     Not     Not       Moducappes     Bind Auto Selector     Not     Not       Moducappe     Bind Auto Selector     Not     Not       Moducappe     Bind Auto Selector     Not     Not       Moducappe     Bind Auto Selector     Not     Not       <                                                                                                    |                       | fidAutoApplyTask                                                                                                    | Auto Apply Task Configuration to WO                       | No        |    | Auto Ker                 |                  |                    |           |  |   |   |   |
| Mack Label Label La                                                                                                    |                       | fidAutoDispose                                                                                                    | Auto Approve Asset Disposais                              | No        |    | Ref Prefix Pro           |                  |                    |           |  |   |   |   |
| Moducobask/shites     Auto Loter Autorias     Yes       Moducobask/shites     Auto Loterar Code     No       Moducobask/shites     Auto Respect Dobi Oder     No       Moducobask/shites     Auto Respect Dobi Oder     No       Moducobask/shites     Auto Respect Dobi Oder     No       Moducobask/shites     Auto Respect Shite     Yes       Moducobask/shites/cash     Auto Respect Shite     Yes       Moducobask/shites/cash     Auto Respect Shite     Yes       Moducobask/shites/cash     Auto Respect Code     No       Moducobask/shites/cash     Auto Respect Code     No       Moducobask/shites/cash     Auto Respect Code     No       Moducobask/shites/cash     Bath Shites Shites Shites     No       Moducobask/shites/cash     Bath Autorial     No       Moducobask/shites/cash     Bath Autorial     No       Moducobask/shites/cash     Bath Autorial     No       Moducobask/shites/cash     Bath Autorial     No       Moducobask/shites/cash     Bath Autorial     No       Moducobask/shites/cash     Bath Autorial     No       Moducobask/shites/cash     Bath Autorial     No       Moducobask/shites/cash     Bath Autorial     No       Moducobask/shites/cash     Bath No     No       Moducobask/                                                                                                    |                       | ndAutoCalistatusChangeEmail                                                                                                    | Auto Call Status Change Email                             | Tes       |    | Next Project No          | 5 Ç              |                    |           |  |   |   |   |
| Modulaciamenta     Auto lacenzo teala     No       Modulaciamenta     Auto lacenzo teala     No       Modulaciamenta     Auto Recenzo teala     No       Modulaciamenta     Auto Recenzo teala     No       Modulaciamenta     Auto Recenzo teala     No       Modulaciamenta     Auto Recenzo teala     No       Modulaciamenta     Auto Seleta forea     No       Modulaciamenta     Auto Seleta forea     No       Modulaciamenta     Auto Seleta forea     No       Modulaciamenta     Auto Seleta forea     No       Modulaciamenta     Auto Seleta forea     No       Modulaciamenta     Auto Seleta forea     No       Modulaciamenta     Relata forea     No       Modulaciamenta     Relata forea     No       Modulaciamenta     Relata forea     No       Modulaciamenta     Relata forea     No       Modulaciamenta     Relata forea     No       Modulaciamenta     Relata forea     No       Modulaciamenta     Relata forea     No       Modulaciamenta     Relata forea     No       Modulaciamenta     Relata forea     No       Modulaciamenta     Relata forea     No       Modulaciamenta     Relata forea     No       Modulac                                                                                                    |                       | fidAutoCloseActivities                                                                                                    | Auto Close Activities created in BPO Accounts             | Yes       |    | -New Accel Cooler ration |                  |                    |           |  |   |   |   |
| Modulacterización     Auto Necesar Ellino (Auto Necesar Ellino)     No       Modulacterización     Auto Nelesare Ellino)     No       Modulacterización     Auto Nelesare Ellino)     No       Modulacterización     Auto Nelesare Ellino)     No       Modulacterización     Auto Nelesare Ellino)     No       Modulacterización     Auto Sector     No       Modulacterización     Auto Sector     No       Modulacterización     Auto Sector     No       Modulacterización     Auto Sector     No       Modulacterización     Auto Sector     No       Modulacterización     Bactor Nacion     No       Modulacterización     Bactor Nacion     No       Modulacterización     Bactor Nacion     No       Modulacterización     Bactor Nacion     No       Modulacterización     Bactor Nacion     No       Modulacterización     Bactor Nacion     No       Modulacterización     Bactor Nacion     No       Modulacterización     Bactor Nacion     No       Modulacterización     Bactor Nacion     No       Modulacterización     Bactor Nacion     No       Modulacterización     Bactor Nacion     No       Modulacterización     Bactor Nacion     No       Modulacterización <td></td> <td>ndAutoCustomerCode</td> <td>Auto Customer Code</td> <td>NO</td> <td></td> <td>New Asset Conliguration</td> <td></td> <td></td> <td></td> <td></td> <td></td> <td></td> <td></td>                                                                                                    |                       | ndAutoCustomerCode                                                                                                    | Auto Customer Code                                        | NO        |    | New Asset Conliguration  |                  |                    |           |  |   |   |   |
| Mod Modzelskalanija     Aufa Modzelskalanija     Yel       Mod Modzelskalanija     Aufa Modzelskalanija     Nod       Mod Modzelskalanija     Aufa Sielis for OfciAcconta     Nod       Modzelskalanija     Aufa Sielis for OfciAcconta     Yes       Modzelskalanija     Aufa Sielis for OfciAcconta     Nod       Modzelskalanija     Aufa Sielis for OfciAcconta     Nod       Modzelskalanija     Aufa Sielis for OfciAcconta     Nod       Modzelskalanija     Aufa Sielis for OfciAcconta     Nod       Modzelskalanija     Bolza Polz tasa isrvite     Nod       Modzelskalanija     Bolza Polz tasa isrvite     Nod       Modzelskalanija     Bolza Polz tasa isrvite     Nod       Modzelskalanija     Bolza Polz tasa isrvite     Nod       Modzelskalanija     Bolza Polz tasa isrvite     Nod       Modzelskalanija     Bolza Polz tasa isrvite     Nod       Modzelskalanija     Bolza Polz tasa isrvite     Nod       Modzelskalanija     Bolza Polz tasa isrvite     Nod       Modzelskalanija     Golzahar tasa of tasa isrvite isrvite madrene     Nod       Modzelskalani     Calcarite Isrvite Modzelskalani     Nod       Modzelskalani     Golzahar tasa of tasa isrvite isrvite Isrvite Modzelskalani     Nod       Modzelskalani     Golzahar tasi of tasa isrvite isrvite Isrvite M                                                                                                    |                       | fidAutoReceptDO                                                                                                    | Auto Receipt Debit Order                                  | No        |    | Default Type Defaul      | t type for new 👻 |                    |           |  |   |   |   |
| Advis Kosset för Grüßschaftig     No       Advis Kosset för Grüßschaftig     Auto Schaftig       Advis Kosset för Grüßschaftig     Auto Schaftig       Matur Schaftig     Auto Schaftig       Matur Schaftig     Auto Schaftig       Matur Schaftig     Auto Schaftig       Matur Schaftig     Autor Schaftig       Matur Schaftig     Schaftig Schaftig       Matur Schaftig     Autor Schaftig       Matur Schaftig     Schaftig Schaftig       Matur Schaftig     Schaftig Schaftig       Matur Schaftig     Schaftig Schaftig       Matur Schaftig     Schaftig Schaftig       Matur Schaftig     Schaftig Schaftig       Matur Schaftig     Schaftig Schaftig       Matur Schaftig     Schaftig       Matur Schaftig     Schaftig       Matur Schaftig     Schaftig       Matur Schaftig     Schaftig       Matur Schaftig     Schaftig       Matur Schaftig     Schaftig       Matur Schaftig     Schaftig       Matur Schaftig     Schaftig       Matur Schaftig     Schaftig       Matur Schaftig     Schaftig       Matur Schaftig     Schaftig       Matur Schaftig     Schaftig       Matur Schaftig     Schaftig       Matur Schaftig     Schaftig       Matu                                                                                                    |                       | ndAutokeleasebiling                                                                                                    | Auto Release Billing                                      | Tes       |    | Default Class Defaul     | t dass for new 👻 |                    |           |  |   |   |   |
| Not.discheding     Aufs Selestive     Yes       Adustückeling     Aufs Selestive     Not       Rådustückeling     Aufs Selestive     No       Rådustückeling     Aufs Selestive     No       Rådustückeling     Aufs Selestive     No       Rådustückeling     Selestive     No       Rådustückeling     Selestive     No       Rådustückeling     Selestive     No       Rådustückeling     Selestive     No       Rådustückeling     Selestive     No       Rådustückeling     Selestive     No       Rådustückeling     Selestive     No       Rådustückeling     Selestive     No       Rådustückeling     Selestive     No       Rådustückeling     Seletive     No       Rådustückeling     Seletive     No       Rådustückeling     Seletive     No       Rådustückeling     Seletive     No       Rådustückeling     Seletive     No       Rådustückeling     Gal Cemter Enfunder Internet Internet Inter                                                                                                    |                       | fidBPOAccountsAutoRelease                                                                                                    | Auto Release for BPOAccounts                              | No        |    | Default Category Defaul  | t category for   |                    |           |  |   |   |   |
| Mbd/dodebalary     Aufo Sofkalary     No       Mbd/dodebalary     Aufora Marky Holese pural bach     No       Mbd/dodebalary     Auforationally refease pural bach     No       Mbd/dodebalary     Bach Auforationally refease pural bach     No       Mbd/dodebalary     Bach Auforationally refease pural bach     No       Mbd/dodebalary     Bach Auforationally refease pural bach     No       Mbd/dodebalary     Bach Auforationally refease pural bach     No       Mbd/dodebalary     Bach Auforationally refease pural bach     No       Mbd/dodebalary     Bach Auforationally refease pural bach model on the three Processing     No       Mbd/dodebalary     Bach Registrational contracts multipleity the total marketers     No       Mbd/dodebalary     Cal Carnet Perfugate Principleity Three Cale Marketary     No       Mbd/domesterParcoCale     Cal Carnet Perfugate Princ Cale Marketary     No       Mbd/domesterParcoCale     Cal Carnet Perfugate Princ Cale Marketary     No                                                                                                    |                       | ndAutoSaleIssue                                                                                                    | Auto Sale Stock Issue                                     | Tes       |    |                          |                  |                    |           |  |   |   |   |
| Not-Subjective     Auto Support Loba     Not       Robubblescuper combathor     Not     Not       Robubblescuper combathor     Not     Not       Robubblescuper combathor     Not     Not       Robubblescuper combathor     Not     Not       Robubblescuper combathor     Not     Not       Robubblescuper combathor     Not     Not       Robubblescuper combathor     Not     Not       Robubblescuper combathor     Not     Not       Robubblescuper combathor     Not     Not       Robubblescuper combathor     Not     Not       Robubblescuper combathor     Cal Combathorhorts multiplead by the total machines due     Not       Robubblescuper combathore     Cal Combathorhorts multiplead by the total machines due     Not       Robubblescuper combathore     Cal Combathorhorts multiplead by the total machines due     Not       Robubblescuper combathore     Cal Combathorhorts multiplead by the total machines due     Not       Robubblescuper combathore     Cal Combathorhorts multiplead by the total machines due     Not       Robubblescuper combathore     Cal Combathorhorts multiplead by the total machines due     Not       Robubblescuper combathore     Cal Combathorhorts multiplead by the total machines due     Not       Robubblescuper code     Cal Combathorhorts multiplead by the total machines due<                                                                                                    |                       | fidAutoScheduling                                                                                                    | Auto Schedule                                             | No        |    | Asset Numbering          |                  |                    |           |  |   |   |   |
| Notice     Notice     Notice       AddressAccuration     AddressAccuration     Notice       AddressAccuration     Bach Auto Bill     Yes       AddressAccuration     Bach Auto Bill     Yes       AddressAccuration     Bach Auto Bill     Yes       AddressAccuration     Bach Auto Bill     Yes       AddressAccuration     Bach Auto Bill     Yes       AddressAccuration     Bach Auto Bill     Yes       AddressAccuration     Bach Auto Bill     Yes       AddressAccuration     Bach Auto Bill     Yes       AddressAccuration     Bach Auto Bill     Yes       AddressAccuration     Bach Auto Bill     Yes       AddressAccuration     Bach Auto Bill     Yes       AddressAccuration     Calcuration Water of head activations on Mapping by the total and anteressAccuration     No       AddressAccuration     Calcuration Yes     Bach       AddressAccuration     Calcuration Yes     So       AddressAccuration     Calcuration Yes     So       AddressAccuration     Calcuration Yes     So       AddressAccuration     Calcuration Yes     So       AddressAccuration     Calcuration Yes     So       AddressAccuration     Calcuration Yes     So       AddressAcuration     Calcuration Yes <t< td=""><td></td><td>naAutosupplierCode</td><td>Auto Supplier Code</td><td>NO</td><td></td><td>Auto Ref 🗸</td><td></td><td></td><td></td><td></td><td></td><td></td><td></td></t<>                                                                                                    |                       | naAutosupplierCode                                                                                                    | Auto Supplier Code                                        | NO        |    | Auto Ref 🗸               |                  |                    |           |  |   |   |   |
| No.084Abs/04rv02     ID USAN PAR LAN DIS III     No       Basta/Lubred     Basta/Lubred     Yes       Restarbard     Basta/Lubred     No       Restarbard     Basta/Lubred     No       Restarbard     Basta/Lubred     No       Restarbard     Basta/Lubred     No       Restarbard     Bastarbard     No       Restarbard     Calabard value of the used non-texts     No       Restarbard     Calabard value of the used non-texts     No       Restarbard     Calabard value of the used non-texts     No       Restarbard     Calabard value of the used non-texts     No       Restarbard     Calabard value of the used non-texts     No       Restarbard     Calabard value of the used non-texts     No       Restarbard     Calabard value of the used non-texts     No       RobardCompleteErrorCode     Cal forms Code Mendetry     No       RobardCompleteErrorCode     Calabred Prived Calabard value of the used non-texts     No                                                                                                    |                       | ndAutokeieaseJournalBatch                                                                                                    | Automatically release journal batch                       | 140       |    | Ref Prefix ARE           | G                |                    |           |  |   |   |   |
| Intelligence     Description       Addata/Trading     Ball       Addata/Trading     No       Addata/Trading     No       Addata/Trading     No       Addata/Trading     No       Addata/Trading     No       Addata/Trading     No       Addata/Trading     No       Addata/Trading     No       Addata/Trading     No       Addata/Trading     No       Addata/Trading     No       Addata/Trading     No       Addata/Trading     Calculate/Link       Addata/Trading     No       Addata/Trading     No                                                                                                    |                       | RabuassAsservice                                                                                                    | B Class Part acts as Service                              | NO        |    | Next Asset Reg No        | 166608 1         |                    |           |  |   |   |   |
| Notability Houring     extern in Anong     He       Ridity Hessen Bidd     Bidd release to builty from Neters Processing     No       Ridit Accelease     Bidd release to builty from Neters Processing     No       Ridit Accelease     Caliform Endows Provided To the transform Sector Provided By the total madered Sector     700       Ridit Accelease     Caliform Endows Provided David     30       Ridit Accelease Three Code Revolutionry     Res       Ridit Accelease Three Code Revolutionry     No                                                                                                    |                       | nobatchAutobel                                                                                                    | Datch Auto be                                             | Tes       |    |                          |                  |                    |           |  |   |   |   |
| National Section     Bit A restant of tables     No       ABBLARDeads     Bit A release to bit inform Netrons Processing     No       ABBLARDeads     Calculated value of the total contracts multipleid by the total machines dwill.     700       ABBLARDeads     Calculated value of the total contracts multipleid by the total machines dwill.     700       ABBLARDEADS     Calculated value of the total contracts multipleid by the total machines dwill.     700       ABBLARDEADS     Calculated value of the total contracts multipleid by the total machines dwill.     700       ABBLARDEADS     Calculated value of the total contracts multipleid by the total machines dwill.     700       ABBLARDEADS     Calculated value of the total contracts multipleid by the total machines dwill.     700       ABBLARDEADS     Calculated value of the total contracts multipleid by the total machines dwill.     700       ABBLARDEADS     Calculated value of the total contracts multipleid by the total machines dwill.     700       ABBLARDEADS     Calculated value of the total contracts multipleid by the total machines dwill.     700       ABBLARDEADS     Calculated value of the total contracts multipleid by the total machines dwill.     700       ABBLARDEADS     Calculated value of the total contracts multipleid by the total contracts multipleid by the total contracts multipleid by the total contracts multipleid by the total contracts multipleid by the total contracts multipleid by the total contracts multipleid by the total contracts multipleid b                                                                                                    |                       | Addation action                                                                                                    | ballot tradeng                                            | NO        |    |                          |                  |                    |           |  |   |   |   |
| Number     Data Healthier     Data Healthier     Data Healthier     Data Healthier       AddatadCaludadcalut     Call Controls Challed and Londonstan Hulpfelded by the total maddressist.     700       AddataControlFerridod     Call Control Endata Privad (Days)     30       AddataControlFerridode     Call Control Endata Privad (Days)     Yes       AddataControlFerridode     Call Control Endata Privad (Days)     No                                                                                                    |                       | Relation of the second second | DPU version check                                         | No        |    |                          |                  |                    |           |  |   |   |   |
| Indextruentiesement     Calculaters value of the tools contraction inductives of the tools inductives off                                                                                                    |                       | Reported Cale (and data data)                                                                                                    | Duck resease to billing from meters Processing            | 700       |    |                          |                  |                    |           |  |   |   |   |
| Model and the off broad     Call a charter of broad and the model operation     and       Model Complete from Code Mandatory     Yes       Model Councefrom Code     Call Error Code Mandatory     No                                                                                                    |                       | Recall Caretra Daria d                                                                                                    | Call Castra Dafe (Linead Cours)                           | 20        |    |                          |                  |                    |           |  |   |   |   |
| ModelSubspectation Code Call Society Code Practication y Tes<br>ModelSubscription Code Call Softwork Code ModelSoftwork No                                                                                                    |                       | RefCallCampleteErrorCade                                                                                                    | Call Centre Detaut Period (Days)                          | Vee       |    |                          |                  |                    |           |  |   |   |   |
| Notamona Carl Strate Code Managary No                                                                                                    |                       | AdCaliClass reErrorCode                                                                                                    | Call Error Code Mandatory                                 | No        |    |                          |                  |                    |           |  |   |   |   |
| 64CestificateName Cestificate Name                                                                                                    |                       | BiCostificateblame                                                                                                    | Castificate Name                                          |           |    |                          |                  |                    |           |  |   |   |   |
|                                                                                                    |                       | nouei uncateriditte                                                                                                    | Cer und te mane                                           |           | ¥  |                          |                  |                    |           |  |   |   |   |

### **PROJECT CONFIGURATION**

- Auto Ref: The system will auto-generate project numbers.
- **Ref Prefix**: Type in the project number prefix, if required.
- Next Project No: Type in the project number you want Nucleus Service to continue with at go-live.

| Home<br>Home<br>Save Back Save | Chart of Accounts Finar      | ical Periods Configuration General Ledger Debtors                            | Creditors | Cas        | sh Book        | Bank Manager        | Reporting   | Debtors Collection | Utilities | - 0 | 9 X |
|--------------------------------|------------------------------|------------------------------------------------------------------------------|-----------|------------|----------------|---------------------|-------------|--------------------|-----------|-----|-----|
| Links * ×                      | Details Configuration        | 6 .W                                                                         |           |            |                |                     |             |                    |           |     |     |
|                                |                              | Settings                                                                     |           |            | -Work Order    | Configuration       |             |                    |           |     |     |
|                                | ConfigFlag                   |                                                                              | Value     |            |                | comparation         |             |                    |           |     |     |
| Functions                      | T 1⊡c                        | *[]c                                                                         | n∏c       | _ <b>_</b> | Default W      | Type Default        |             |                    |           |     |     |
|                                | fidConcurrentWO              | Allow concurrent open work orders                                            | Yes       |            | 0-6-0          |                     |             |                    |           |     |     |
| Bank Accounts                  | fldShowTechPrice             | Allow the selling price to be shown on TechConnect report                    | Yes       |            | Default P      | riority             | 2 -         |                    |           |     |     |
|                                | fldShowTechDesc              | Allow the work description to be shown in final report                       | Yes       |            | - Protocol Com |                     |             |                    |           |     |     |
|                                | fidAutoAssignment            | Auto Accept Call Assignment                                                  | No        |            | Project Con    | nguration           | _           |                    |           |     |     |
|                                | fidAutoApplyTask             | Auto Apply Task Configuration to WO                                          | No        |            | · · ·          | Auto Ref 🔽          |             |                    |           |     |     |
|                                | fldAutoDispose               | Auto Approve Asset Disposals                                                 | No        |            | R              | ef Prefix PRJ       |             |                    |           |     |     |
|                                | fidAutoCallStatusChangeEmail | Auto Call Status Change Email                                                | Yes       |            | Next Pr        | oject No            | 5 🗘         |                    |           |     |     |
|                                | fidAutoCloseActivities       | Auto Close Activities created in BPO Accounts                                | Yes       |            |                |                     |             |                    |           |     |     |
|                                | fidAutoCustomerCode          | Auto Customer Code                                                           | No        |            | New Asset      | Configuration       |             |                    |           |     |     |
|                                | fidAutoReceiptDO             | Auto Receipt Debit Order                                                     | No        |            | Defaul         | t Type Default type | e for new + |                    |           |     |     |
|                                | fidAutoReleaseBilling        | Auto Release Billing                                                         | Yes       |            | Defaul         | t Class Default das | s for new + |                    |           |     |     |
|                                | fldBPOAccountsAutoRelease    | Auto Release for BPOAccounts                                                 | No        |            | Default Ca     | begory Default cate | nory for *  |                    |           |     |     |
|                                | fidAutoSaleIssue             | Auto Sale Stock Issue                                                        | Yes       |            |                |                     |             |                    |           |     |     |
|                                | fldAutoScheduling            | Auto Schedule                                                                | No        |            | - Asset Numb   | erina               |             |                    |           |     |     |
|                                | fidAutoSupplierCode          | Auto Supplier Code                                                           | No        |            |                | ut- D-E             |             |                    |           |     |     |
|                                | fldAutoReleaseJournalBatch   | Automatically release journal batch                                          | No        |            | · · · · ·      |                     |             |                    |           |     |     |
|                                | fldBClassAsService           | B Class Part acts as Service                                                 | No        |            | R              | et Prefix Arco      |             |                    |           |     |     |
|                                | fldBatchAutoBill             | Batch Auto Bill                                                              | Yes       |            | Next Asse      | t Reg No            | 166608 🗘    |                    |           |     |     |
|                                | fidBatchTracking             | Batch Tracking                                                               | No        |            |                |                     |             |                    |           |     |     |
|                                | fldIsVersionBPO2             | BPO Version check                                                            | No        |            |                |                     |             |                    |           |     |     |
|                                | fidBulkRelease               | Bulk release to billing from Meters Processing                               | No        |            |                |                     |             |                    |           |     |     |
|                                | fldBatchCalculatedLimit      | Calculated value of the total contracts multiplied by the total machines div | 700       |            |                |                     |             |                    |           |     |     |
|                                | fidCallCentrePeriod          | Call Centre Default Period (Days)                                            | 30        |            |                |                     |             |                    |           |     |     |
|                                | fidCallCompleteErrorCode     | Call Complete Error Code Mandatory                                           | Yes       |            |                |                     |             |                    |           |     |     |
|                                | fidCallClosureErrorCode      | Call Error Code Mandatory                                                    | No        |            |                |                     |             |                    |           |     |     |
|                                | RdCertiBrateName             | Certificate Name                                                             |           |            |                |                     |             |                    |           |     |     |

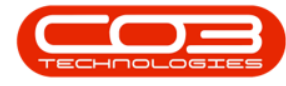

#### **NEW ASSET CONFIGURATION**

- Default Type: Click on the drop-down arrow and select from the list, the default asset type when procuring or adding a new asset. These codes are set up in <u>Nucleus Configurator</u> > Static Data module.
- Default Class: Click on the drop-down arrow and select from the list, the default asset class when procuring or adding a new asset. These codes are set up in <u>Nucleus Configurator</u> > Static Data module.
- Default Category: Click on the drop-down arrow and select from the list, the default asset category when procuring or adding a new asset. These codes are set up in <u>Nucleus Configurator</u> > Static Data module.

| <i>I</i> II +  | Company Maniteriance - Nucleus Accounts: Version 2024.5.0.7 - All Things Example Company 10 |                                                                          |              |            |           |                        |             |                         |                 |         |              |           |       |
|----------------|---------------------------------------------------------------------------------------------|--------------------------------------------------------------------------|--------------|------------|-----------|------------------------|-------------|-------------------------|-----------------|---------|--------------|-----------|-------|
| Home C         | Thart of Accounts Financia                                                                  | l Periods Configuration General Ledger Debto                             | rs Creditors | G          | ash Book  | Bank Manager           | Reporting   | Debtors Collection      | Utilities       |         | -            | 0         | ×     |
| Process        | Format                                                                                      |                                                                          |              |            |           |                        |             |                         |                 |         |              |           | ^     |
| Links = ×      | Details Configuration                                                                       | Cellinge                                                                 |              |            |           |                        |             |                         |                 |         |              |           |       |
|                |                                                                                             | Setungs                                                                  |              |            | -Work Or  | der Configuration      |             |                         |                 |         |              |           |       |
|                |                                                                                             |                                                                          |              |            |           |                        |             |                         |                 |         |              |           |       |
| Functions      | Υ <b>ι</b> []¢                                                                              | *[]c                                                                     | *():         | _ <b>^</b> | Default   | WO Type Default        |             |                         |                 |         |              |           |       |
|                | <ul> <li>fldConcurrentWO</li> </ul>                                                         | Allow concurrent open work orders                                        | Yes          |            |           |                        |             |                         |                 |         |              |           |       |
| Bank Accounts  | fldShowTechPrice                                                                            | Allow the selling price to be shown on TechConnect report                | Yes          |            | Defau     | It Priority            | 2 -         |                         |                 |         |              |           |       |
|                | fldShowTechDesc                                                                             | Allow the work description to be shown in final report                   | Yes          |            | Designet  | Configuration          |             |                         |                 |         |              |           |       |
|                | fidAutoAssignment                                                                           | Auto Accept Call Assignment                                              | No           |            | Projectiv | comparation            |             |                         |                 |         |              |           |       |
|                | fidAutoApplyTask                                                                            | Auto Apply Task Configuration to WO                                      | No           |            |           | Auto Ref               |             |                         |                 |         |              |           |       |
|                | fldAutoDispose                                                                              | Auto Approve Asset Disposals                                             | No           |            |           | Ref Prefix PRJ         |             |                         |                 |         |              |           |       |
|                | fidAutoCallStatusChangeEmail                                                                | Auto Call Status Change Email                                            | Yes          |            | Next      | Project No             | 5 🗘         |                         |                 |         |              |           |       |
|                | fldAutoCloseActivities                                                                      | Auto Close Activities created in BPO Accounts                            | Yes          |            |           |                        |             |                         |                 |         |              |           |       |
|                | fidAutoCustomerCode                                                                         | Auto Customer Code                                                       | No           |            | New Ass   | et Configuration       |             |                         |                 |         |              |           |       |
|                | fidAutoReceiptDO                                                                            | Auto Receipt Debit Order                                                 | No           |            | Def       | ault Type Default type | e for new * |                         |                 |         |              |           |       |
|                | fidAutoReleaseBilling                                                                       | Auto Release Billing                                                     | Yes          |            | Def       | ault Class Default das | is for new  |                         |                 |         |              |           |       |
|                | fidBPOAccountsAutoRelease                                                                   | Auto Release for BPOAccounts                                             | No           |            | Default   | Category Default cate  | egory for * |                         |                 |         |              |           |       |
|                | fidAutoSaleIssue                                                                            | Auto Sale Stock Issue                                                    | Yes          |            |           |                        |             |                         |                 |         |              |           |       |
|                | fidAutoScheduling                                                                           | Auto Schedule                                                            | No           |            | Asset N   | umbering               |             |                         |                 |         |              |           |       |
|                | fidAutoSupplierCode                                                                         | Auto Supplier Code                                                       | No           |            |           | Auto Paf               |             |                         |                 |         |              |           |       |
|                | fldAutoReleaseJournalBatch                                                                  | Automatically release journal batch                                      | No           |            |           | ADEC                   |             |                         |                 |         |              |           |       |
|                | fidBClassAsService                                                                          | B Class Part acts as Service                                             | No           |            |           | Ref Prefix ARLS        |             |                         |                 |         |              |           |       |
|                | fldBatchAutoBill                                                                            | Batch Auto Bill                                                          | Yes          |            | Next As   | iset Reg No            | 166608 🗘    |                         |                 |         |              |           |       |
|                | fidBatchTracking                                                                            | Batch Tracking                                                           | No           |            |           |                        |             |                         |                 |         |              |           |       |
|                | fldIsVersionBPO2                                                                            | BPO Version check                                                        | No           |            |           |                        |             |                         |                 |         |              |           |       |
|                | fidBulkRelease                                                                              | Bulk release to billing from Meters Processing                           | No           |            |           |                        |             |                         |                 |         |              |           |       |
|                | fldBatchCalculatedLimit                                                                     | Calculated value of the total contracts multiplied by the total machines | divi 700     |            |           |                        |             |                         |                 |         |              |           |       |
|                | fidCallCentrePeriod                                                                         | Call Centre Default Period (Days)                                        | 30           |            |           |                        |             |                         |                 |         |              |           |       |
|                | fidCallCompleteErrorCode                                                                    | Call Complete Error Code Mandatory                                       | Yes          |            |           |                        |             |                         |                 |         |              |           |       |
|                | fidCallClosureErrorCode                                                                     | Call Error Code Mandatory                                                | No           |            |           |                        |             |                         |                 |         |              |           |       |
|                | fidCertificateName                                                                          | Certificate Name                                                         |              | v          |           |                        |             |                         |                 |         |              |           |       |
| Open Windows ~ |                                                                                             |                                                                          |              |            |           |                        | Us          | er : Bianca 13 Aug 2024 | Version : 2024. | i.0.7 / | d Things Exc | ample Cor | npany |

### **ASSET NUMBERING**

• Auto Ref: The system will auto-generate asset registration numbers. This is not the same as the serial number.

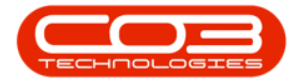

- **Ref Prefix**: Type in an asset registration number prefix, if required.
- Next Asset Reg No: Type in the next asset registration number you want Nucleus Service to continue with at go-live.

| <i>n</i> -                            |                                  |                                                                            |           |          |                      |             |              |                         |                   |       |            |           | ×     |
|---------------------------------------|----------------------------------|----------------------------------------------------------------------------|-----------|----------|----------------------|-------------|--------------|-------------------------|-------------------|-------|------------|-----------|-------|
| Home C<br>Home C<br>Save Back Save La | Chart of Accounts Finance        | al Periods Configuration General Ledger Debtors                            | Creditors | Ca       | sh Book Bank №       | lanager     | Reporting    | Debtors Collection      | Utilties          |       | -          | Ø         | ×     |
| Process                               | Format                           |                                                                            |           |          |                      |             |              |                         |                   |       |            |           | ^     |
| Links = ×                             | Details Configuration            |                                                                            |           |          |                      |             |              |                         |                   |       |            |           |       |
|                                       |                                  | Settings                                                                   |           |          | - Work Order Confer  |             |              |                         |                   |       |            |           |       |
| Enter text to search P                | ConfigFlag                       | FlagDesc                                                                   | Value     |          | Work Order Configur  | aton        |              |                         |                   |       |            |           |       |
| Functions                             | Υ #∐c                            | N∏¢                                                                        | *D:       | <b>^</b> | Default WO Ture      | Defeudt     |              |                         |                   |       |            |           |       |
|                                       | Interpretation → FidConcurrentWO | Allow concurrent open work orders                                          | Yes       |          | Default wo Type      | Delaurt     |              |                         |                   |       |            |           |       |
| Bank Accounts                         | fldShowTechPrice                 | Allow the selling price to be shown on TechConnect report                  | Yes       |          | Default Priority     |             | 2 Ç          |                         |                   |       |            |           |       |
|                                       | fldShow/TechDesc                 | Allow the work description to be shown in final report                     | Yes       |          | Design Conference    |             |              |                         |                   |       |            |           |       |
|                                       | fidAutoAssignment                | Auto Accept Call Assignment                                                | No        |          | Project Connguration | _           |              |                         |                   |       |            |           |       |
|                                       | fidAutoApplyTask                 | Auto Apply Task Configuration to WO                                        | No        |          | Auto Rel             |             |              |                         |                   |       |            |           |       |
|                                       | fldAutoDispose                   | Auto Approve Asset Disposals                                               | No        |          | Ref Prefix           | PRJ         |              |                         |                   |       |            |           |       |
|                                       | fidAutoCallStatusChangeEmail     | Auto Call Status Change Email                                              | Yes       |          | Next Project No      | •           | 5 🗘          |                         |                   |       |            |           |       |
|                                       | fldAutoCloseActivities           | Auto Close Activities created in BPO Accounts                              | Yes       |          |                      |             |              |                         |                   |       |            |           |       |
|                                       | fidAutoCustomerCode              | Auto Customer Code                                                         | No        |          | New Asset Configura  | tion        |              |                         |                   |       |            |           |       |
|                                       | fidAutoReceiptDO                 | Auto Receipt Debit Order                                                   | No        |          | Default Type         | Default typ | pe for new + |                         |                   |       |            |           |       |
|                                       | fidAutoReleaseBilling            | Auto Release Biling                                                        | Yes       |          | Default Class        | Default da  | ss for new + |                         |                   |       |            |           |       |
|                                       | fidBPOAccountsAutoRelease        | Auto Release for BPOAccounts                                               | No        |          | Default Category     | Default cat | tegory for   |                         |                   |       |            |           |       |
|                                       | fidAutoSaleIssue                 | Auto Sale Stock Issue                                                      | Yes       |          |                      |             |              |                         |                   |       |            |           |       |
|                                       | fldAutoScheduling                | Auto Schedule                                                              | No        |          | Asset Numbering      |             |              |                         |                   |       |            |           |       |
|                                       | fidAutoSupplierCode              | Auto Supplier Code                                                         | No        |          | Auto Re              | 2           |              |                         |                   |       |            |           |       |
|                                       | fldAutoReleaseJournalBatch       | Automatically release journal batch                                        | No        |          | D of Deofie          | AREG        |              |                         |                   |       |            |           |       |
|                                       | fldBClassAsService               | B Class Part acts as Service                                               | No        |          | Reipreix             |             | 100000 1     |                         |                   |       |            |           |       |
|                                       | fidBatchAutoBill                 | Batch Auto Bill                                                            | Yes       |          | next Asset Reg no    | ·           | 100000 +     |                         |                   |       |            |           |       |
|                                       | fidBatchTracking                 | Batch Tracking                                                             | No        |          |                      | _           |              |                         |                   |       |            |           |       |
|                                       | fldIsVersionBPO2                 | BPO Version check                                                          | No        |          |                      |             |              |                         |                   |       |            |           |       |
|                                       | fidBulkRelease                   | Bulk release to billing from Meters Processing                             | No        |          |                      |             |              |                         |                   |       |            |           |       |
|                                       | fldBatchCalculatedLimit          | Calculated value of the total contracts multiplied by the total machines d | vi 700    |          |                      |             |              |                         |                   |       |            |           |       |
|                                       | fidCallCentrePeriod              | Call Centre Default Period (Days)                                          | 30        |          |                      |             |              |                         |                   |       |            |           |       |
|                                       | fldCallCompleteErrorCode         | Call Complete Error Code Mandatory                                         | Yes       |          |                      |             |              |                         |                   |       |            |           |       |
|                                       | fidCallClosureErrorCode          | Call Error Code Mandatory                                                  | No        |          |                      |             |              |                         |                   |       |            |           |       |
|                                       | fldCertificateName               | Certificate Name                                                           |           | Y        |                      |             |              |                         |                   |       |            |           |       |
| Open Windows ~                        |                                  |                                                                            |           |          |                      |             | Usi          | er : Bianca 13 Aug 2024 | Version : 2024.5. | 0.7 A | I Things E | xample Co | mpany |

• Click on the **Save** button or continue on to **Bank Accounts**.

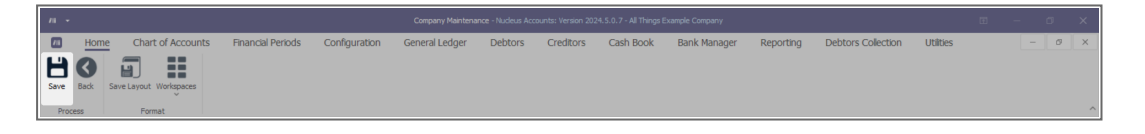

#### **Related Topics**

- Introduction to Company Configuration
- Company Details
- Configuration Flags
- Additional Configuration
- Bank Accounts

ACCT.CNFG.COMP.Config